# Spherical Wavetable Navigator Cheat Sheet #1: Channels, VCOs, Navigation

## Octave/Scale Knob

Octave transposes pitches by octaves Push+turn: Scale selects

quantization of channels (see Scales Quantization chart)

#### Panning

Button A + slider adjusts panning of each channel

#### Volume

Sliders adjust channel volume

#### Channel CV jacks (6) and 1V/oct - VCA switch

Switch selects whether jacks control pitch (1V/oct) or volume (VCA). Jacks are always 1V/oct in Note and Key Mode (see page 2)

#### Waveform In jack

Audio input jack used in Sphere Recording mode to create new spherical wavetables. See Cheat Sheet #3.

#### Depth/Dispersion knob/jacks

Navigates Depth dimension of sphere. Push+turn to Disperse all channels throughout sphere.

#### CV Jack voltage ranges:

1V/oct & Transpose: 0-10V All other CV jacks: 0-5V Clock In: 2V threshold

# **Channel Buttons**

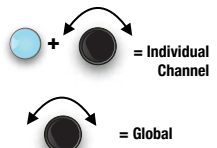

### Channel buttons (A/B/C/D/E/F)

Press to mute/unmute.

LFO → VC/

LEO OUTS)

ர

LFO Speed

l oad Preset

Save Preset

Browse/Sphere knob/jacks

Hold down while turning a knob to adjust just that channel's parameter. In Mute mode, buttons mute/unmute each channel. In Key and Note mode, buttons "play" each channel, See Channel Button Modes in Cheat Sheet #2.

vc

SPHERICAL WAVETABLE NAVIGATOR

#### Fine button

Hold down Fine button while turning a knob to micro-adjust.

## Transpose Transpose/Spread knob+jacks Transpose knob transposes pitch by semitones. Transpose Jack controls pitch (1V/oct) for all channels. Push+turn knob to Spread. moving notes into pre-selected chords. Spread CV jack adds additional Spreading. FO Shape

## Audio OUT jacks

Stereo audio output. Use just right jack for mono.

### Longitude/WT Spread knob/jack Navigates Longitude dimension of sphere. Push+turn to spread sphere selection of all channels

#### Latitude/Dispersion Pattern knob/jacks Navigates Latitude dimension of sphere. Push+turn to change pattern when using Dispersion knob/jack.

#### Channel Button Modes

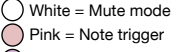

Longitude

WT Spread

Latitude

Red = CV/Gate Yellow = CV/Gate/Sus.

## Purple = Keyboard

## Scales (Quantization)

- Light Blue = No quantization Dark Blue = Semitones Pink = Maior scale
- Salmon = Minor Harmonic

Browses all waveshapes in current sphere in zig-zag

pattern. Outer ring of lights show position within sphere.

Inner six lights show sphere selection for each channel.

## Adjust a channel individually

Depth

Push+turn to select Sphere (wavetable).

Hold one or more channel buttons while turning a knob (or pressing a side button) Does not apply to Presets. Spread or Dispersion

### Adjust all channels globally

Turn any knob or press a side button, (without holding a channel button down)

# Spherical Wavetable Navigator Cheat Sheet #2: LFOs, Key Modes, Presets

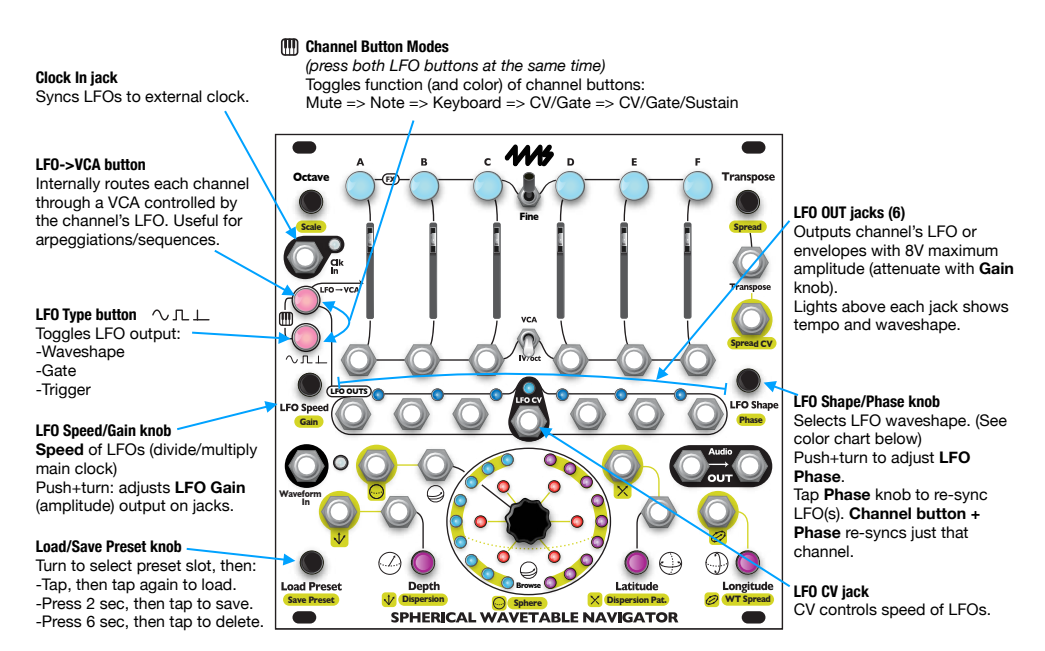

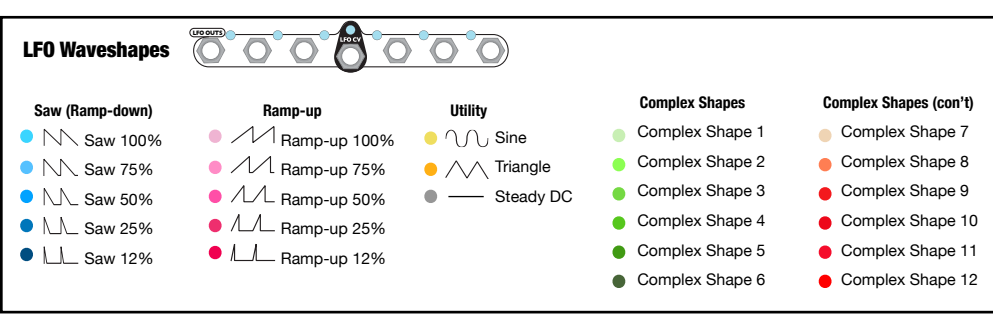

# Spherical Wavetable Navigator Cheat Sheet #3: Sphere Recording Mode

Enter Sphere Recording mode Press Depth + Latitude + Longitude. Press again to exit without saving.

Use Preset knob to save changes.

#### Start Recording

Press red button to start recording audio from **Waveform In** jack. Automatically stops when done (about 2.5 seconds). Press **Fine** + the red button to record just one waveform.

#### Monitor Recording

Press green button to monitor signal on **Waveform In** jack.

#### Tune to Test Tone

Press **Fine** + green button to output a test tone (86.13Hz) mixed with signal on Waveform In jack. Useful for tuning audio source by listening to "beats".

#### Waveform In Jack ·

Patch audio source here. About 2.5 seconds of audio can be recorded and turned into a spherical wavetable.

#### Save Sphere

When ready to save, turn knob to select a sphere slot. Press and hold knob until blinks red, then press again to confirm save. Recording mode will exit automatically.

## FX Buttons

Press FX button(s) while turning Browse to apply effects to the current waveform. Press button(s) while push+turning Browse to apply to all waveforms in the sphere. Press button(s) while turning Depth, Latitude or Longitude to apply to one dimension.

Effect amount will display on the light ring as you turn. Press Fine while turning to apply effects by smaller amounts.

### Waveform Stretch

Level/ Seam Normalization smoothness E F Transpose Press Octave while pressing and turning Browse to stretch each waveform within recording buffer. Overall effect is to lower/ raise pitch by octaves. Red/ Green/Blue light pattern on light ring will stretch wider or more narrow.

Hold Fine to fine tune stretch.

## Waveform Spread

Press **Transpose/Spread** while pressing and turning **Browse** to spread waveforms throughout recording buffer. Red/Green/ Blue lights on light ring will spread further or closer. *Hold Fine to spread by smaller increments*.

#### Waveform Shift

Press and turn **Browse** to shift the waveforms around recording buffer. Red/Green/ Blue lights will wrap around the light ring. *Hold Fine to shift by smaller increments*.

#### Export Sphere

While Monitoring, tap the Browse knob to play the sphere into another SWN.

## Enable/Disable Sphere

Tap **Longitude** to enable/ disable the sphere that's selected by the **Preset** knob.

#### Waveform Browse Turn Browse to preview the

27 waveforms in the current sphere. Hold Fine to morph between waveforms.

## Depth/Latitude/Longitude Navigate

Turn these knobs to browse the sphere in one dimension at a time, playing each waveform without morphing between.

Navigate to preview your work and save it when you're done!

SWN using Sphere Recording mode. Patch your audio source into the Waveform

In jack and press the red button to record 2.5 seconds into the recording buffer.

Use Waveform Stretch, Spread, and Shift to select waveforms from the buffer.

and apply any combination of effects to any or all of the waveforms. Browse and

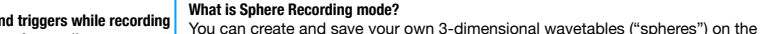

LFO OUTs: synchronized ramps and triggers while recording

- A: Ramp up for entire duration of recording
- B: Eight ramps for duration of recording
- C: One ramp per waveform
- D: Trigger at start of recording
- E: Trigger per sphere recorded (27 waveforms)
- F: Trigger per waveform recorded

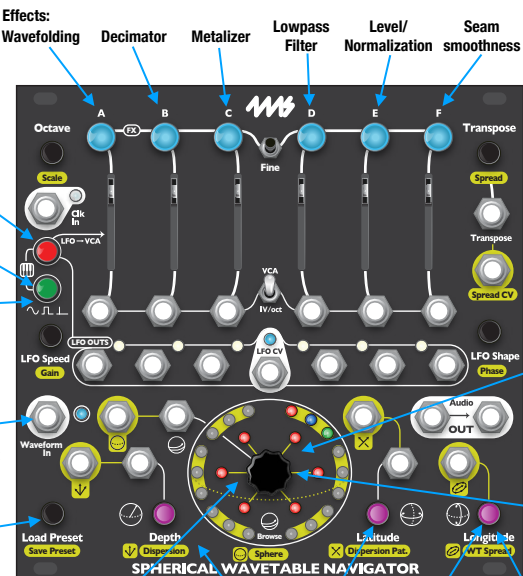

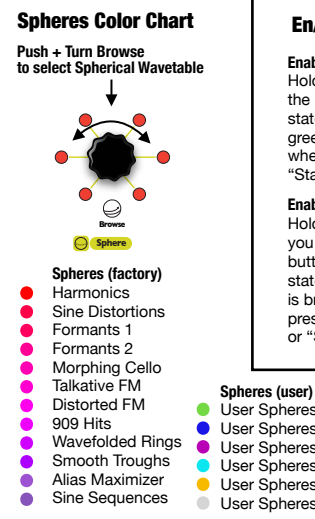

## **Clearing/Resetting**

## Load a Blank Preset = Reset Everything

Turn the Preset knob to select a slot whose light is off. Tap the Preset knob twice guickly to load the blank preset.

## Clear/Reset | FOs

Press Preset + LFO Speed: Resets all speeds to 1Hz. Press Preset + LFO Shape: Resets all shapes to Ramp-down. Press Preset + LFO Shape + LFO Speed (2 seconds): Resets all LFO settinas.

Press LFO Speed + LFO Shape: Syncs LFO Phases by toggling between in-phase and sequenced phase (each channel offset 60°).

## Clear/Reset Oscillators

Press Preset + Transpose: Resets all transpositions and spread. Press Preset + Fine + Transpose: Resets all fine tuning and detuning. Press Preset + Octave: Resets all channels to the same octave. Press Preset + Latitude: Resets sphere selections.

Press Preset + Depth: Resets navigation.

## Undo Load/Save/Clear Preset

Press Fine + Preset to undo/redo last preset action.

# En/Disable Select Rus:

Enable/Disable Loading Presets: Hold Bank B and Preset and tap the LFO->VCA button to toggle state. When the button is bright green, the SWN will load presets when it receives "Recall" or "State Select" messages.

#### Enable/Disable Saving Presets: Hold Bank B and Preset while vou hold the ∿ ⊥⊥

button for two seconds to togale state. When the  $\sim \Pi \perp$  button is bright red, the SWN will save presets when it receives "Save" or "State Save" messages.

- User Spheres 1-18
- User Spheres 19-36
- User Spheres 37-54
- User Spheres 55-72
- User Spheres 73-90
- User Spheres 91-108

# **Fine Adjustments**

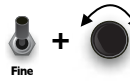

Fine + Turn knob = Micro Adjustment

Fine+Transpose = Fine-tune pitch by micro-tonal steps.

Fine+Spread = Detune spread: all channels detune in different amounts

Fine+LFO Speed = Adjust speed continuously instead of integer dividers/multipliers.

Fine+LFO Gain = Fine adjust amplitude.

Fine+LFO Phase = Fine adjust phase.

Fine+Depth/Latitude/Longitude/Browse = Navigate in tiny steps.

Fine+Dispersion = Disperse in tiny steps.

Fine + FX button + Browse = Micro-adjust FX amount (Sphere Recording mode)

# Lock a Channel

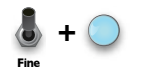

Press Fine + Channel button to lock/unlock a channel Buttons will flash when locked

## Calibrate 1V/oct Jacks

Press Octave + Transpose. Buttons will turn blue. Patch keyboard/seq. to Channel A's 1V/oct jack. Play a C1 (1.00V) on the keyboard or sequencer. Press Channel A's button (it will turn red) Plav a C3 (3.00V).

Press Channel A's button again (it will turn white).

Hold Browse knob down for 6 seconds to save. Optionally can repeat for each channel separately (and

Transpose).

# Full Manual PDF Tutorial Videos **Firmware Updates**

https://4mscompany.com/SWN